PANDUAN E.01

## PANDUAN BAGI GANISPHPL / OPERATOR (PEMEGANG IZIN / UNIT MANAJEMEN / KPH / DIVISI REGIONAL PERUM PERHUTANI / KONSULTAN) LUPA PASSWORD

| 1. Klik Lupa Password                                                                                                    | 2. Ketik Username,<br>kemudian Submit                                                                                                    |                                                 | 3. Buka Email                                                                                                    |
|----------------------------------------------------------------------------------------------------|----------------------------------------------------------------------------------------------------|-------------------------------------------------|----------------------------------------------------------------------------------------------------|
| Sign in to start your setsion<br>Password Reset Email Sent<br>Username                                                                                                    | Lupa Password                                                                                                    | Bagaimana kalau lupa                            | Sign in to start your session<br>Password Reset Email Sent<br>Username                                                              |
| Password<br>Captcha<br>Captcha<br>Ca | Silakan masukkan <b>Username</b> Anda sehingga<br>kami dapat mengirimi Anda konfirmasi link ke<br>email untuk mengatur ulang kata sandi Anda.<br>Identity<br>Masukan Username Ande | Silakan Hubungi<br>Helpdesk/Admin<br>SIGANISHUT | Refresh Kode  Lupa Password?   Sign In 40   Pendattaran Pernam Perhatani  Pendattaran GANISPHPL  Pendattaran LSP  C Remball ke Home |
| Pendaitaran GANISPHIP  Pendaitaran LSP  Kembali ke Home                                                                                                    | C Kembali ke Login                                                                                                    |                                                 |                                                                                                    |
|                                                                                                    |                                                                                                    | 6. Ga<br>                                       | nti Password Berhasil, Silakan<br>Inakan Password yang Baru                                                                         |
| 4. Klik Tombol All Mail<br>Klik <i>SIGANISHUT Aktifasi</i><br>Klik Reset Your Password                                                                                                    | 5. Ganti Pass                                                                                                    | 6. Ga<br>Gu                                     | nti Password Berhasil, Silakan<br>Inakan Password yang Baru                                                                         |
| 4. Klik Tombol All Mail<br>Klik SIGANISHUT Aktifasi<br>Klik Reset Your Password<br>SIGANISHUT Aktifasi - Forgotten Password Verification >> Kotak Masuk ×<br>SIGANISHUT Aktifasi - Forgotten Password Verification >> Kotak Masuk ×                                                                                                    | 5. Ganti Pass                                                                                                    | 6. Ga<br>Gu<br>ters long):                      | nti Password Berhasil, Silakan<br>Inakan Password yang Baru                                                                         |
| 4. Klik Tombol All Mail         Klik SIGANISHUT Aktifasi         Klik Reset Your Password         SIGANISHUT Aktifasi - Forgotten Password Verification > kotak Masuk ×         SIGANISHUT Aktifasi - Forgotten Password Verification > kotak Masuk ×         SIGANISHUT Aktifasi - Forgotten Password Verification > kotak Masuk ×         Reset Password for         Pease click this link to Reset Your Password                                                                                                    | 5. Ganti Pass                                                                                                    | 6. Ga<br>Gu<br>ters long):                      | nti Password Berhasil, Silakan<br>Inakan Password yang Baru                                                                         |